## ARTIGO: 11615 4Gym - Como fazer a opção abrir nosso website aparecer no aplicativo

Olá!

O quê você vai encontrar nesse artigo:

• Como fazer a opção abrir nosso website aparecer no aplicativo

Para acessar essa opção, você precisa ir em "MENU -> ADMINISTRATIVO -> DADOS DA ACADEMIA -> INFORMAÇÕES CADASTRAIS E LOGIN", como mostra a imagem abaixo:

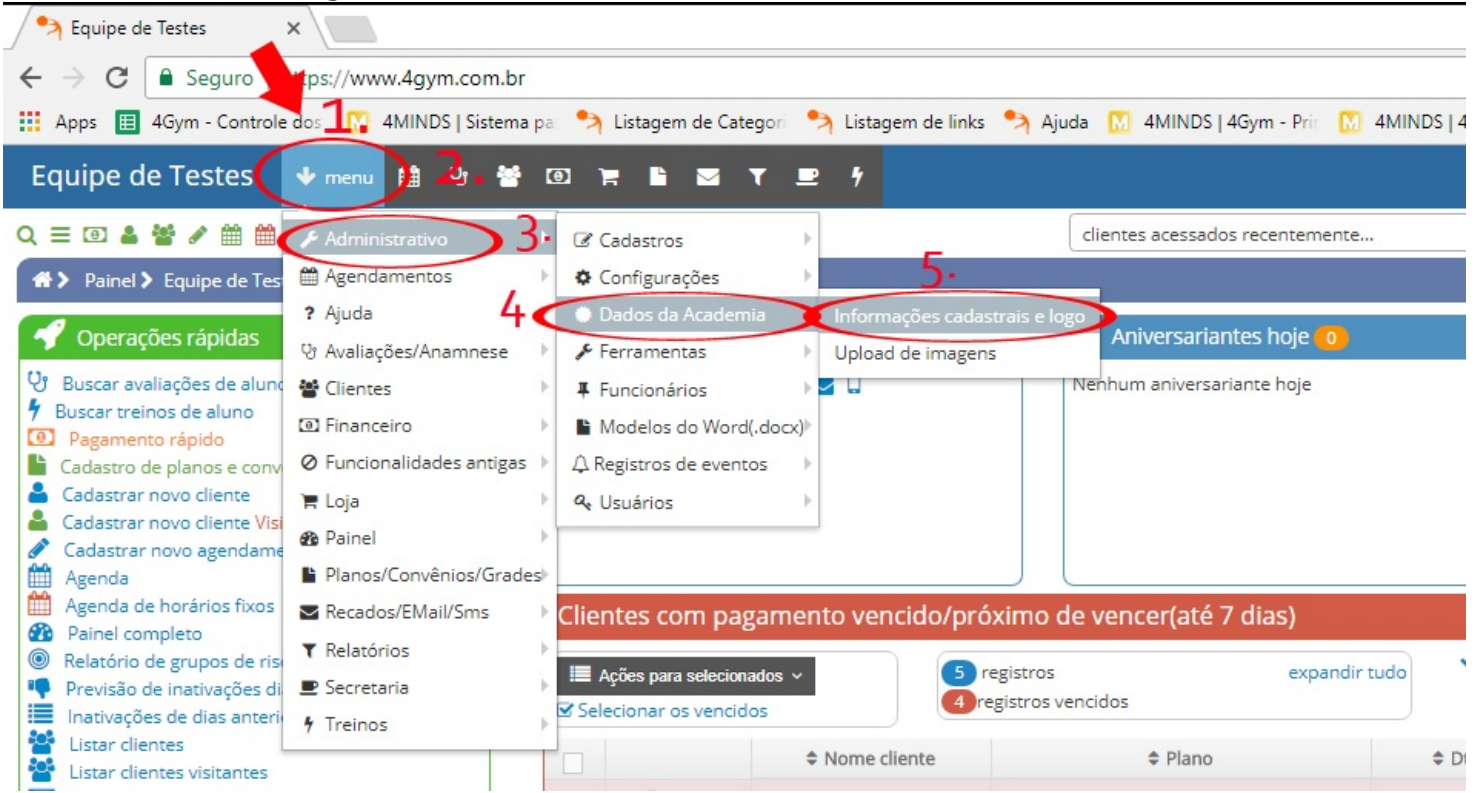

Após seguir as instruções acima, preencha o campo WEBSITE e clique em "Salvar".

| nformações da academia 🗙 📃                                                                            |                                  |  |  |  |  |
|----------------------------------------------------------------------------------------------------|----------------------------------|--|--|--|--|
| ← → C  Seguro   https://www.4gym.com.br/academia/index                                                |                                  |  |  |  |  |
| 🏢 Apps 🔳 4Gym - Controle dos 🔣 4MINDS   Sistema par 🤧 Listagem de Categori 🤧 Listagem de links 🔧 Ajuc | la 🚺 4MINDS   4Gym - Prir 🚺 4MIN |  |  |  |  |
| Equipe de Testes 🔸 menu 🗰 😌 📽 💷 🍺 🖬 💌 🝸 💻 💅                                                           |                                  |  |  |  |  |
| Q = 🗉 🎍 📽 🖋 🏥 🔨 🗮 😲 😲 R 🖅 🌮 🕉 R 🕑 H 🗐 O 🃜 📜 R                                                         | clientes acessados recentemente  |  |  |  |  |
| Administrativo > Informações da academia                                                              |                                  |  |  |  |  |

## Informações da academia

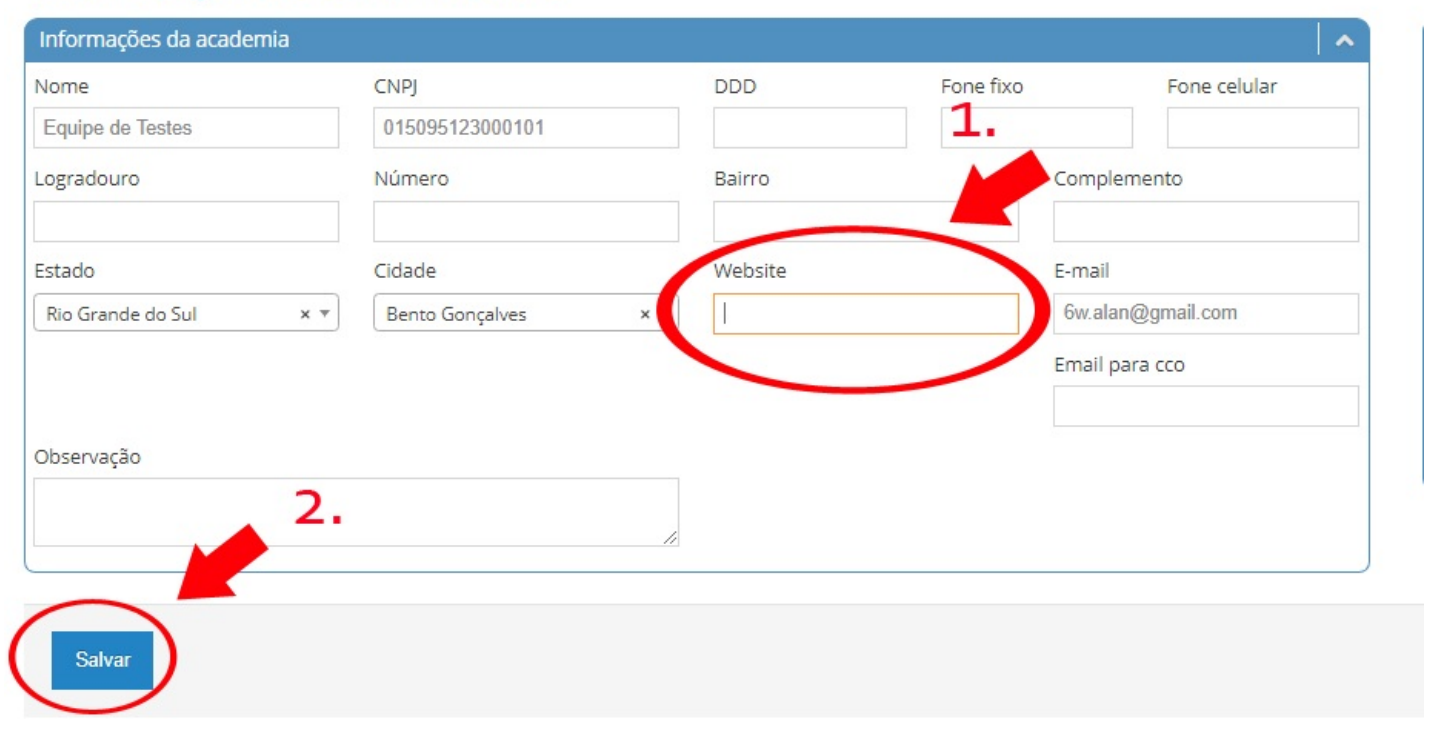

A imagem abaixo mostra como ficará no aplicativo após configurar a opção, para entrar no site pelo aplicativo é só clicar em "Visitar nosso website".

| ľ | N<br>N |                        | 🔞 💎 4G 🖌    | 18:00 |
|---|--------|------------------------|-------------|-------|
|   | ÷      | 4GYM                   |             | S     |
|   |        | Equipe de <sup>-</sup> | Testes      |       |
|   | TR     | EINOS                  |             | >     |
|   | AV     | ALIAÇÕES               |             | >     |
|   | AG     | ENDAMENTOS             |             | >     |
|   | PA     | GAMENTOS               |             | >     |
|   | INS    | SCRIÇÕES EM ATIVIE     | DADES       | >     |
|   | ME     | ENSAGENS               |             | ۲     |
|   | VIS    | SITAR NOSSO WEBSI      | TE          |       |
|   | Sta    | atus de mensage        | ns da Equip | e     |
|   |        |                        |             |       |

## OBSERVAÇÃO:

O link do website deve suportar https, ou seja, deve ser como esse exemplo: https://meuwebsite.com.br

Caso for somente http://, (repare que está sem o s) não irá abrir no aplicativo.

Em caso de dúvidas ou dificuldades, não deixe de entrar em contato om o suporte através de: e-mail: suporte@mobilemind.com.br cel: (54) 9 9900 8894 whatsapp: (54) 9 9900 8894 fixo: (54) 3055-3222